## Quick Guide

## **Reset your password**

1. Go to the Committed Project Workforce Site (https://projectedworkforce.hennepin.us/).

| HENNEPIN COU<br>MINNESOTA | NTY                            |  |
|---------------------------|--------------------------------|--|
|                           |                                |  |
|                           | Sign in                        |  |
|                           |                                |  |
|                           | Password Forgot your password? |  |
| dille                     | Sign in                        |  |
|                           | Don't have an account?         |  |
|                           | Create account                 |  |
|                           |                                |  |

2. Click Forgot your password?.

| Sign in                    |       |
|----------------------------|-------|
| Email                      | _     |
| Password Forgot your passv | vord? |
|                            |       |

3. Enter your email address then select Send verification code.

| Change your password                                 |
|------------------------------------------------------|
| Verification is necessary. Please click Send button. |
| Email*                                               |
| Send verification code                               |
|                                                      |

## HENNEPIN COUNTY

## Quick Guide

- 4. Check the email account you entered for an email from Hennepin County. Copy the verification code from the email. *The verification code expires in 5 minutes.* If you don't complete this step in 5 minutes, select the **Send new code** link. If you don't receive an email check your spam folder.
- 5. Paste the code in the Verification Code box and select Verify code.

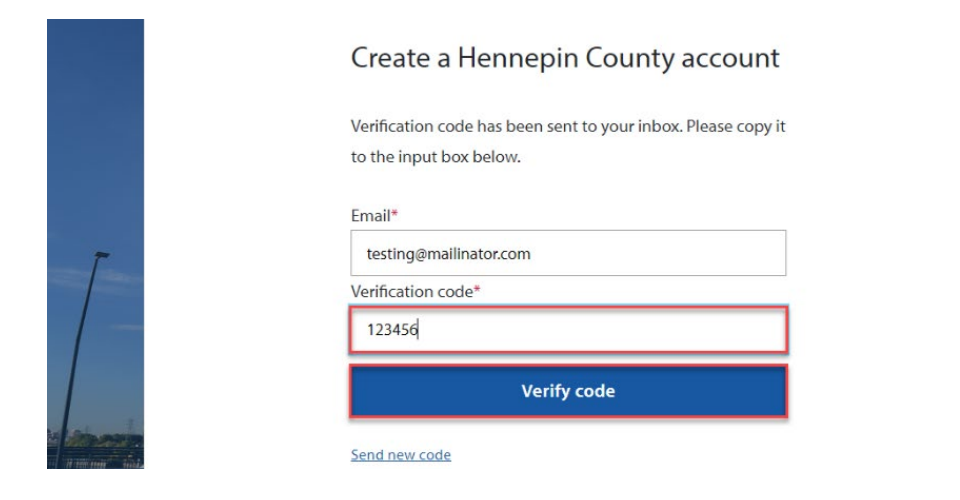

6. Select Continue.

|     | Change your password                           |
|-----|------------------------------------------------|
|     | E-mail address verified. You can now continue. |
| R ( | Email*<br>testing@mailinator.com               |
|     | Continue                                       |
|     | <u>Cancel</u>                                  |

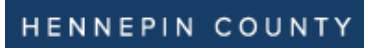

7. Enter a new password, then click **Continue**.

| Change your password  |  |
|-----------------------|--|
| New password* 🕚       |  |
|                       |  |
| Confirm new password* |  |
|                       |  |
| Continue              |  |

7. You will be signed into Projected Workforce.